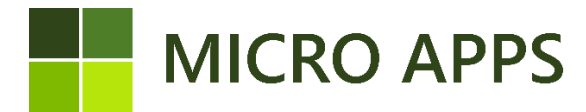

This document describes the installation and configuration procedure for Apps created by Micro-Apps. As we have various apps with different subscriptions, we include an application called "Base Application". Within this application all the subscriptions of our apps are managed.

#### The installation of a Micro Apps Application:

All apps are available through the Microsoft Marketplace for Business Central extensions/apps. From here you can automatically install the extension and make it available within every company in your Business Central environment.

1. Click on the search icon and type Extension to go to the extension marketplace page

| ~  | Tell me what you want to do               | 2 X                           |
|----|-------------------------------------------|-------------------------------|
| s  | extension                                 |                               |
| nt | Go to Pages and Tasks                     |                               |
|    | > Extension Management                    | Administration                |
| n  | > Extension Marketplace                   | Administration                |
| 24 | Documentation                             |                               |
|    | ⑦ Search Help for "extension"             |                               |
| L  | Didn't find what you were looking for? Tr | / exploring pages and reports |

2. Search for your app and click on Free Trial

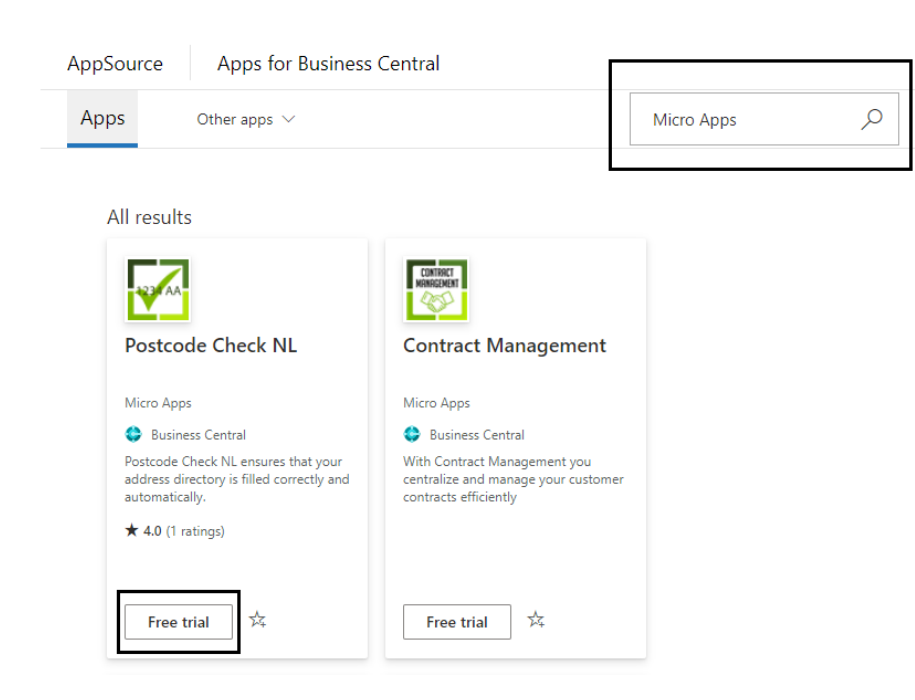

- 3. Confirm your details and click again on Free Trail
- 4. Your App is getting installed and is visible on the extensions page

### Allowing HTTP requests for the base application

For the correct working of the app, make sure that the setting of the Micro Apps Base App is set for "allowing HttpClient Request". We use http requests to log your usage. We don't save any other data. Follow the steps below to enable this option.

- 1. Go to the *extension management* page by typing extension in the search field.
- 2. Search for the Base Application by Micro Apps and click on the three dots.

| Installed Extensions                          |                                              |              |
|-----------------------------------------------|----------------------------------------------|--------------|
|                                               |                                              | <i>┢</i> 7 8 |
| Microsoft<br>AMC Banking 365 Fundamentals     | : Microsoft<br>Application                   | :            |
| Microsoft<br>Base Application                 | : Micro Apps<br>Base Application             |              |
| Microsoft<br>Business Central Cloud Migration | : Microsoft<br>Business Central Cloud Migrat | ion          |
|                                               |                                              |              |

3. Click on *Configure* 

| entals    | : | Application                                                                                     |   |
|-----------|---|-------------------------------------------------------------------------------------------------|---|
|           | : | Micro Apps<br>Base Application                                                                  |   |
| ration    | : | Microsoft<br>Business Central Clour                                                             |   |
| Cloud     | : | Image: Second state Microsoft   Image: Second state Microsoft   Image: Second state Company Hub | 7 |
|           | : | Microsoft<br>Contoso Coffee Demc Download Source                                                |   |
| iset (NL) | : | Microsoft<br>Data Archive                                                                       |   |

4. Allow the HttpClient Requests

## Base Application

| Group      |                             |                                 |            |  |
|------------|-----------------------------|---------------------------------|------------|--|
|            |                             |                                 |            |  |
| App ID     | b770af86-3940-4d6c-aba1-9bb | Publisher · · · · · · · · · · · | Micro Apps |  |
| Name ····· | Base Application            | Allow HttpClient Requ           |            |  |
|            |                             |                                 |            |  |

### Enter your company information and register at Micro Apps:

After the installation of a Micro App, the functionality is blocked. The first step before using an app is to register the company within the app.

1. Type Micro Apps in the search bar to open the Micro Apps general information page

| Tell me what you want to do                     | $\scriptstyle \checkmark \times$ |
|-------------------------------------------------|----------------------------------|
| micro apps                                      |                                  |
| Go to Pages and Tasks                           |                                  |
| > Micro Apps General Information Administration |                                  |
| Get from Microsoft AppSource                    | Show all (292)                   |

2. Click on Micro Apps and select Tenant Information

# Micro Apps General Information

| Micro Apps More options |                     |             |                 |           |  |  |  |  |  |
|-------------------------|---------------------|-------------|-----------------|-----------|--|--|--|--|--|
| Tenant Information      | Logging Information | op Overview |                 |           |  |  |  |  |  |
| Company Name            | CRONUS NL           |             | Micro Apps Mail | support   |  |  |  |  |  |
| Active Apps             |                     | 0           | Micro Apps Site | https://r |  |  |  |  |  |

3. Enter your company information details and select Register or update Tenant information

| Micro Apps Tenant Information              |                 |                    |                                                    |                         |  |  |  |
|--------------------------------------------|-----------------|--------------------|----------------------------------------------------|-------------------------|--|--|--|
| Register or Update Tena                    | ant Information | 💵 Update Tenant In | Update Tenant InfoCompany Information More options |                         |  |  |  |
| Company                                    |                 | 1                  |                                                    |                         |  |  |  |
| Company Name                               | CRONUS NL       |                    | Phone No.                                          | 0666-666-6666           |  |  |  |
| Address                                    | De Ring 5       |                    | Contact Name                                       | Liam Wolthuis           |  |  |  |
| Address 2                                  | Buitenveldert   |                    | Contact E-mail                                     | liamwolthuis@cronus.com |  |  |  |
| Post Code                                  | 1111 DA         |                    | IBAN · · · · · · · · · · · · · · · · · · ·         | NL20CEBU 0699212979     |  |  |  |
| City · · · · · · · · · · · · · · · · · · · | Amsterdam       |                    | BIC                                                |                         |  |  |  |
| Country Code                               | NL              | ~                  | VAT Registration No.                               | NL77777770B77           |  |  |  |

### Start your Micro Apps subscription

Before you finally can use your app, we need to activate before starting using it. Apps may contain different subscriptions see <a href="https://micro-apps.com/">https://micro-apps.com/</a> for pricing and contract details. By uninstalling one of your apps, don't forget to uninstall it within the base application to stop the billing process. (See the next page to uninstall your app)

- 1. Go back to the Mico Apps General Information page
- 2. Click on Micro Apps and select App Overview

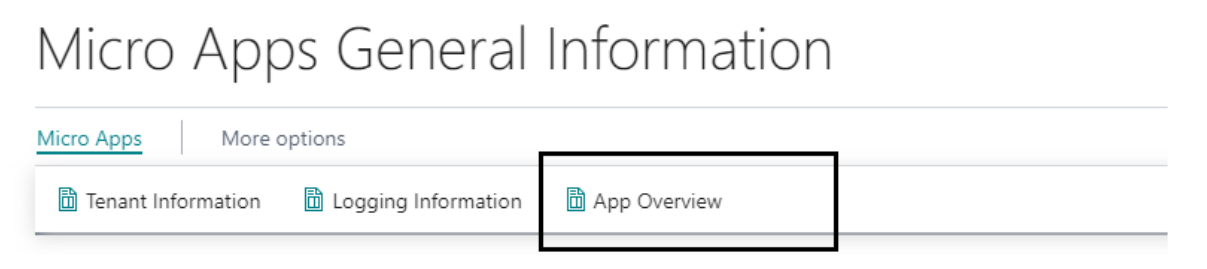

- 3. Select your app by clicking on the app name
- 4. If you want to test our app, you can start a free trial period by clicking on *Start Free Trial*. If you want to start your subscription, skip this step and follow the next steps.

| App Card                                                       | Ø          | Ŀ   | + 🛍              |            |           |  |
|----------------------------------------------------------------|------------|-----|------------------|------------|-----------|--|
| Company Lo                                                     | okup       |     |                  |            |           |  |
| 🛅 Start Free Trial 🛛 🛅 Check Subscription Pricing More options |            |     |                  |            |           |  |
| General                                                        |            |     |                  |            |           |  |
| Name ····· Comp                                                | any Lookup | Max | x Usage per Mont | th · · · U | Inlimited |  |
|                                                                |            |     |                  |            |           |  |

- 5. Click on Check Subscription Pricing
- 6. Select the subscription that fits your needs and click on Start/Change Subscription

| Pricing Overview      | C 2                 |               |
|-----------------------|---------------------|---------------|
|                       | More options        | ☞ 7 ≣         |
| Description           | Max Usage per Month | Price (EUR) ↑ |
| Up to 5 companies     | Unlimited           | 15,00         |
| More than 5 companies | Unlimited           | 25,00         |

#### Stop your subscription and uninstall the app

Before you uninstall a Micro Apps app you need to stop the subscription first. We can archive this by uninstalling the app within the Micro Apps general information page. Don't forget to also uninstall the app also on the extensions page.

- 1. Open the Micro Apps General Information Page
- 2. Select App Overview
- 3. Select the app that needs to be uninstalled by clicking on the app name

| ✓ Search Manage     |   |       |                     |                |                            | Ŕ                        | \ ≣  |
|---------------------|---|-------|---------------------|----------------|----------------------------|--------------------------|------|
| Name                |   | Trial | Start Date<br>Trial | End Date Trial | Start Date<br>Subscription | End Date<br>Subscription | Bloc |
| Company Lookup      | : |       | 13-6-2022           | 22-6-2022      | 13-6-2022 16:14            | 13-6-2023 16:14          |      |
| Contract Management |   |       |                     | 20-6-2022      | 20-6-2022 14:38            | 20-6-2023 14:38          |      |
| Drag and Drop       |   |       |                     | 21-6-2022      | 21-6-2022 09:38            | 21-6-2023 09:38          |      |

- 4. Check Terminate Subscription
- 5. Check Delete App

| Company Lookup                                                   |                   |   |                                             |                              |  |  |  |  |  |
|------------------------------------------------------------------|-------------------|---|---------------------------------------------|------------------------------|--|--|--|--|--|
| 🛅 Start Free Trial – 🛅 Check Subscription Pricing 🛛 More options |                   |   |                                             |                              |  |  |  |  |  |
| General                                                          |                   |   |                                             |                              |  |  |  |  |  |
| Name ·····                                                       | Company Lookup    |   | Max Usage per Month 🕠                       | Unlimited                    |  |  |  |  |  |
| Start Date Trial                                                 | 13-6-2022         |   | Price Subscription (E                       | 15,00                        |  |  |  |  |  |
| End Date Trial                                                   | 22-6-2022         |   | Invoice per                                 | Year                         |  |  |  |  |  |
| Subscription Descript                                            | Up to 5 companies |   | Trial · · · · · · · · · · · · · · · · · · · |                              |  |  |  |  |  |
| Start Date Subscription                                          | 13-6-2022 16:14   |   | Blocked · · · · · · · · · · · ·             |                              |  |  |  |  |  |
| End Date Subscription $\cdot \cdot$                              | 13-6-2023 16:14   |   | Terminate Subscription                      |                              |  |  |  |  |  |
| Terminate Before Date                                            | 13-3-2023         |   | Delete App                                  |                              |  |  |  |  |  |
| Usage Current Month                                              |                   | 0 | More Information                            | https://micro-apps.com/compa |  |  |  |  |  |

- 6. Go to the *Extension Management* page
- 7. Find the app that needs to be uninstalled
- 8. Click on the three dots and select *Uninstall*